## Guidelines for Entering the 2016 Australian Orienteering Championships in Queensland using Eventor

## 2016 AOC

The 2016 Australian Orienteering Championships will be held around the Gold Coast and Stanthorpe between September 24 and October 2nd. All the information relating to the Carnival is <u>here</u>. This document relates only to entering the events using Eventor.

## 1. IOF ATHLETE ID NO.

If you are a **competitor entering an elite class** you will need to provide your IOF Athlete ID by emailing Rob Crosato at <u>AOC2016treasurer@oq.asn.au</u> Competitors who do not provide their IOF Athlete ID will not be permitted to start in the elite class in the world ranking events. To obtain an IOF Athlete ID, go to IOF World Ranking > Athletes >

Create user account, and follow instructions.

## 2. SPLIT STARTS/EARLY STARTS-NOW CLOSED.

## 3. SI CARD HIRE

If you do not have your own **SI stick** you will need to hire one by selecting the appropriate 'Service' in the Eventor entry page at a cost \$2 per event

For EVENTS 1 & 2, **Elite competitors** will be required to use an **SI Air Card**. If you do not have your own **SI** Air Card you will need to hire one by selecting the appropriate 'Service' in the Eventor entry page at a cost of \$3 per event.

## 4. CAMPING

Camping at the Stanthorpe Showgrounds will be available on the second weekend of the carnival. Powered and non-powered sites for 1 to 4 nights are available from Thursday Sept 29 to Sunday Oct  $2^{nd}$ . These options can be selected and paid for in the Services section of EVENT 10. The cost is \$22.00 per night powered site; \$15.00 per night unpowered site. The selection should be made on the primary contact's entry registration only. Please select each night required.

# NOTE: If you're not sure yet whether or not you require camping, you will be able to still book and pay for a campsite via Eventor after entries close on August 28<sup>th</sup> and up to a week before the start of the carnival. A special event will be set up to enable this.

## 5. DINNER

A social dinner will be held on the evening of October 1<sup>st</sup> at the Dalveen Hall, 20 mins north of Stanthorpe. It will be catered for by the local QCWA.

Dinner will include a cheese platter/hot nibbles for entree; a range of hot meals and deserts; tea and coffee.

To register for the dinner, there are two steps:

o Provide the number of attendees (and pay) through Eventor

o Optionally, if required - Provide dietary requirements using the <u>Event Dinner Dietary</u> <u>Requirements Form</u>. This form is also provided in the Documents and links box of EVENT 10.It allows you to indicate vegetarian and gluten free meal preferences. For other dietary requirements or details about the meal, contact Liz Bourne on 0746836374 or email here.

Payment can be made in the services section of EVENT 10. There are 4 categories available-Adult \$30; Secondary student (13 to 18 yrs.) \$25; Primary student (5 to 12 yrs.) \$15; Preschool child under 5 years- free

The person doing the entries should select the relevant number of each category required on his/her entry, including payment for non-competitor family members and friends.

If changes are required to your booking after you've made payment, please contact the event treasurer, Rob Crosato ( refer section 8).

NOTE: If you're undecided about the dinner at this point, you will still be able to book dinner tickets via Eventor after entries close on August 28<sup>th</sup> and up to a week before the start of the carnival. A special event has been set up to enable this.

#### 6. EVENT PRICING SUMMARY

A summary of entry fees for each of the events (excl. school champs & SI Hire) is as follows:

|       |               | Elite  |        | Elite  |        |
|-------|---------------|--------|--------|--------|--------|
| Event |               | Senior | Senior | Junior | Junior |
| No.   | Title         | \$     | \$     | \$     | \$     |
| 1     | Aust Sprint   | 35     | 30     | 20     | 15     |
| 2     | Aust Relay    | 32     | 30     | 17     | 15     |
| 4     | Public Sprint |        | 16     | 12     | 12     |
| 6     | Public Race   |        | 16     | 12     | 12     |
| 8     | Public Race   |        | 16     | 12     | 12     |
| 9     | Model         |        | 6      | 6      | 6      |
| 10    | Aust Long     | 44     | 42     | 23     | 21     |
| 11    | Aust Middle   | 38     | 36     | 21     | 18     |

### 7. FAMILY ENTRY DISCOUNT

NOTE: This ONLY applies to entries where there are 2 adults and 2 or more juniors entering an event, in which case a discount is available for the 2<sup>nd</sup> junior onwards. It can ALSO be applied where there is one adult and 4 or more juniors in which case the discount is available for the 4<sup>th</sup> junior onwards.

A "Partial" family discount will be available for EVENTS 1, 2,4,6,8,9,10 and 11. These events will have a 'Services' option labelled "Family member discount-2nd+JUNIORS ONLY" which the primary family contact can select against the eligible. junior entrants of the family.

Junior discounts available for each event are: Events 1&2 \$8.00; Events 4, 6, &8 \$7.00; Event 9 \$2.00; Event 10 \$5.00; Event 11 \$4.00.

NOTE: If a family has a junior in the 3 school events (3, 5, 7), they can count as the first junior when claiming for other junior discounts in the public races (4, 6, 8)

If you're not sure about eligibility, contact the AOC treasurer before entering.

Registrations with invalid claims will need to be rectified before the registration is accepted.

#### 8. MODEL EVENT

Maps for the model event will be provided in your registration bags.

When entering, please indicate in the Services section whether you'd prefer to have your copy in a 1:15000 scale as opposed to a 1:10000 scale. If you'd prefer a 1: 10000 copy, just ignore the services option.

#### 9. PAYMENT OPTIONS

PayPal/credit card will be the only online option offered in Eventor. If **alternative payment methods** such as EFT or cheque are preferred, please contact the event treasurer, Rob Crosato on 0746981538 or 0427107148, or email <u>here</u> to make other payment arrangements.

If paying from a country outside Australia and you prefer not to use PayPal, also contact the event treasurer for SWIFT bank transfer details.

#### 10. DATE DEADLINES

Entrants should keep in mind that entry registration for the carnival closes at midnight on **SUNDAY AUGUST 28<sup>TH</sup>**. There will not be any late fee period. Any entries or changes after this date will need to be directed to the Carnival Co-ordinator, Mark Petrie, on 0429 899 928 or email <u>here</u>

#### **11. REFUND POLICY**

Cancellation of registrations up to midnight of **Sept 04, 2016** will attract a full PayPal refund less an admin fee of \$10 per order. For cancellations after Sept 04 up until Sept 23rd, any refunds will be at the discretion of the carnival committee. There will be no refunds considered once the carnival commences.

Where maps have already been printed for a competitor who can't compete, these will be posted to them after the event.

#### The Eventor Entry Process for the Australian Orienteering Championships

The Carnival is set up as separate events on Eventor. Competitors will need to select each of the events they wish to compete in with the exception of the school championship events 3, 5 and 7, which will be handled by the state team managers.

The following notes describe how to enter one person and then how to add more competitors.

When you first log into Eventor, be sure to choose your club and not your state association under the welcome banner, if this is an option in your State.

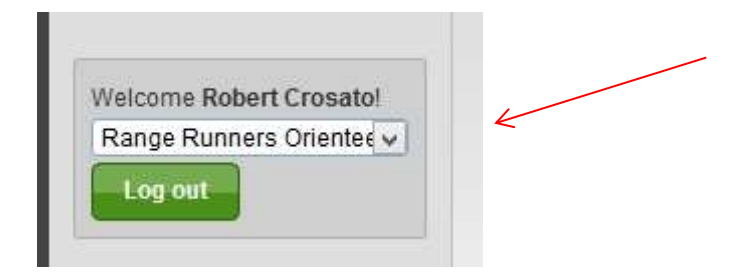

Find the carnival events on the calendar (under the month of Sept) and click on the box to the right of each event to select that event.

|      | Thu 22/9 |                                                                                      |                                                              |                            |   |   |          |   |   |        |       |   |    |
|------|----------|--------------------------------------------------------------------------------------|--------------------------------------------------------------|----------------------------|---|---|----------|---|---|--------|-------|---|----|
|      | Fri 23/9 |                                                                                      |                                                              |                            |   |   |          |   |   |        |       |   |    |
|      | Sat 24/9 | AusChamps - Event 1 -<br>Australian Sprint<br>Championships                          | >= Orienteering<br>Queensland<br>Toohey Forest<br>Orienteers | Orienteering<br>Queensland | 0 |   | champs   | S | 3 | 153 km | 28/8  | • | 4  |
|      |          | Bendigo                                                                              | Bendigo<br>Orienteers                                        | Orienteering<br>Victoria   | 5 |   | club     | L |   | 5      |       |   | Ì, |
|      | Sun 25/9 | AusChamps - Event 2 -<br>Australian Relay<br>Championships                           | Verify Orienteering<br>Queensland                            | Orienteering<br>Queensland | 0 |   | champs   | М |   | 124 km | 12/9  | • |    |
|      |          | 2016 MelBushO 10 -<br>Plenty South                                                   | Bayside<br>Kangaroos<br>Orienteers                           | Orienteering<br>Victoria   | 5 |   | loc      | М | 1 | 330 km |       |   |    |
| w 39 | Mon 26/9 | AusChamps - Event 3 -<br>Australian Secondary<br>Schools Sprint<br>Championships     | ⊱ Orienteering<br>Queensland                                 | Orienteering<br>Queensland | 0 |   | champs   | S |   | 155 km | 19/9  |   |    |
|      |          | AusChamps - Event 4 -<br>Public Sprint                                               | t= Orienteering<br>Queensland                                | Orienteering<br>Queensland | 0 |   | nat      | s |   | 155 km | 19/9  | • |    |
|      |          | Melbourne PAS Monday<br>Spring Series 13 -<br>Koonung Crossing                       | <ul> <li>Orienteering</li> <li>Victoria</li> </ul>           | Orienteering<br>Victoria   | 0 | P | loc      | М | N | 0      |       |   |    |
|      | Tue 27/9 |                                                                                      |                                                              |                            |   |   |          |   |   |        |       |   |    |
|      | Wed 28/9 | AusChamps - Event 5 -<br>Australian Secondary<br>Schools Individual<br>Championships | Orienteering<br>Queensland                                   | Orienteering<br>Queensland | 0 |   | champs   | L |   | 124 km | 19/9  |   |    |
|      |          | AusChamps - Event 8 -<br>Race the Kids                                               | Orienteering<br>Queensland                                   | Orienteering<br>Queensland | 0 |   | nat      | М |   | 124 km | 28/8* | • |    |
|      |          | Melbourne PAS<br>Wednesday Spring<br>Carnival Series 13 -<br>Warralong Heights       | Victorian ARDF<br>Group                                      | Orienteering<br>Victoria   | 0 | P | loc      | М | N | 5      |       |   |    |
|      | Thu 29/9 | AusChamps - Event 7 -<br>Australian Secondary                                        | ⊱ Orienteering<br>Queensland                                 | Orienteering<br>Queensland | 0 |   | champs R | М |   | 124 km | 19/9  | • |    |

Once you have selected the events you would like to enter, click the **Enter Selected Events** button at the top or bottom of the screen.

Change search criteria Reset search criteria Enter selected events

Having Clicked on 'Enter the Selected Events 'a page will open that will have you entered in the recommended classes for your age. Please check these classes carefully and if they are not

the classes you wish to enter change them before moving on. Also check your SI stick number. An example of the screen display is below.

| Participation in t removed. More i                                                                                                    | his event requires that the entry fee is<br>nformation is provided after the entry                                                                                                    | s paid in advance. Entries not<br>has been saved.                                                                                    | paid for will be                                                                                          |
|----------------------------------------------------------------------------------------------------|----------------------------------------------------------------------------------------------------|----------------------------------------------------------------------------------------------------|----------------------------------------------------------------------------------------------------|
| Name                                                                                                    | Club                                                                                                    | Class                                                                                                    | Sportident                                                                                                |
| Robert Crosato                                                                                                    | Range Runners Oriente                                                                                                    | M55A (45 AUD)                                                                                                    | 2068455                                                                                                   |
| Available services<br>SI Air Hire ( Elites only)<br>Select if SI Air Card hire is rec                                                                                                    | Add Quired (ELITE CLASSES ONLY) \$3.00                                                                                                    | M21E (52 AUD)<br>M21A (45 AUD)<br>M35A (45 AUD)<br>M40A (45 AUD)<br>M45A (45 AUD)<br>M50A (45 AUD)                                   |                                                                                                    |
| Ordered services                                                                                                    |                                                                                                    | M55A (45 AUD)                                                                                                    |                                                                                                    |
| No services have been or                                                                                                    | dered.                                                                                                    | Open Moderate (45 AUD)<br>Open Easy (45 AUD)<br>open Very Easy (45 AUD)<br>M Open R (45 AUD)                                         |                                                                                                    |
| 🖉 Ordered services: 0                                                                                                    | Sum: 45 AUD   🤤 Delete                                                                                                    | Does not compete                                                                                                    |                                                                                                    |
| Entry terms and condi                                                                                                    | tions                                                                                                    |                                                                                                    |                                                                                                    |
| ☑ In entering this Orient<br>its conduct in the natural e<br>effects of heat, cold and e<br>in the sport and that I/we t<br>Privacy Statement<br>You may be photographed<br>the nucle correspondent | eering event, I/we recognise that the<br>environment. Included in these risks<br>xhaustion. I/we are also aware there<br>ake part at my/our own risk.<br>I during this event. If you do not agree | sport of orienteering has cert<br>are injury due to rough terrain<br>is no personal accident insur<br>e to having this photograph pu | ain inherent risks due to<br>and obstacles and the<br>ance on my participation<br>iblished, please advise |

Be sure to scroll down the page, as there is a separate entry / age class selection and waiver agreement to tick for EACH event you are entering.

If you wish to enter more competitors (usually other family members), after you have checked and confirmed your own classes, scroll to the bottom of the event and select (in fine print) one of the following options:-

Enter, cancel or change entry for another member Enter, cancel or change entries for multiple members

You will then be given the opportunity to select one or more members to enter that same event.

If you have chosen the multiple members option, ensure you select all the members you wish to enter. You can select more than one person if you hold down the Ctrl key while you select the extra competitors.

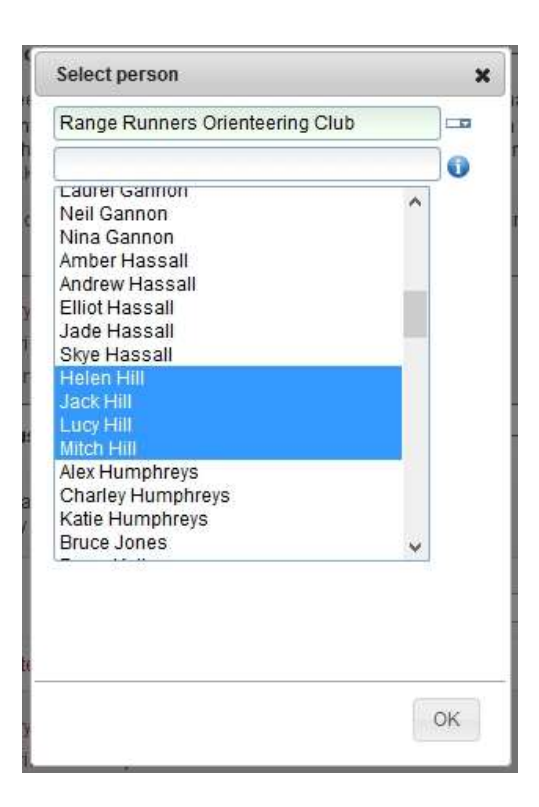

When you have selected the extra competitors they will appear in alphabetical sequence after your entry. For each competitor complete the same check as you did for yourself.

| (Barris)            | 100                      | class.          | Republicant |
|---------------------|--------------------------|-----------------|-------------|
| Robert Crosato      | Range Runners Oriente v  | M55+AS (16 AUD) | 2068455     |
| lum: 16 AUD   🔾 Del | ete                      |                 |             |
| Name                | Club                     | Class           | Sportident  |
| Helen Hill          | Range Runners Oriente    | W40A (16 AUD)   | 2053213     |
| ium: 16 AUD   😜 Del | efo                      |                 |             |
| Rame.               | Che                      | Class           | Sportident  |
| Jack Hill           | Range Runners Orlenter   | M20A (12 AUD)   | 2053203     |
| lum: 12 AUD   🥥 Del | ete                      |                 |             |
| Name                | Club                     | Class           | Sportident  |
| Lucy Hill           | Range Runners Orienter v | W16A (12 AUD)   | 2053205     |
| ium: 12 AUD   😜 Del | ete                      |                 |             |
| Harter              | Club                     | Class           | Sportident  |
| Mitch Hill          | Range Runners Orienter   | M40A (16 AUD)   | 1000        |

Then check the Services on offer for each entrant, select the Services you wish to buy and after each selection click on + Add.

#### You'll need to repeat the process for each of the other events.

If you are entering other competitors, but you do not wish to enter yourself, ensure you ' **Delete'** your own entry before you ' **Confirm** ' the entries at the end. Likewise, if an entrant is not doing a particular event, delete their entry to that event before you ' **Confirm**.'

When you are satisfied that you have selected the appropriate classes for yourself and any other competitors you have entered and ordered the services you/they require, Select 'Next' which will take you to the Confirmation Entry page where you will be asked to confirm your entry details; See the screen example below

| Eventor Au<br>Orienteering Australia's central IT           | Istralia TEST TEST TEST                                                                                                    | RIJEŅ                       | Ų,                  | RĮŲ    |
|-------------------------------------------------------------|----------------------------------------------------------------------------------------------------|-----------------------------|---------------------|--------|
| Help and Support   About Event                              | or   Show full woth   😳                                                                                                    |                             |                     | OK     |
| Welcome Robert Crosatel                                     | Entry step 2 of 3 - Confirm                                                                                                    |                             |                     |        |
| Log out                                                     | Check that your order is correct. Confirm order terms and conditions. If you need to<br>click on "Change the entries". Finally, create invoice and pay by clicking on "Confir<br>finally. | o add or cha<br>m and go to | nge anyt<br>payment | ling   |
| Event calendar                                              |                                                                                                    |                             |                     |        |
| My pages                                                    | Order information                                                                                                    |                             |                     |        |
| Club                                                        | All entries and service orders are listed below.                                                                                                    |                             |                     |        |
| Administration                                              | Product                                                                                                    | Guantity                    | Price               | Amount |
| <ul> <li>Club settings</li> <li>Club members</li> </ul>     | AusChamps - Event 1 - Australian Sprint Championships, entry for Robert Crossito in MSSA                                                                                                  | 1                           | 45<br>AUD           | 45 AUD |
| <ul> <li>Overview</li> <li>Roles</li> </ul>                 | AusChamps - Event 1 - Australian Borint Championships: entry for Helen Hill in W40A                                                                                                    | 1                           | 45<br>AUD           | 45 AUD |
| <ul> <li>Membership types</li> <li>Virtual togin</li> </ul> | AusChamps - Event 1 - Australian Spreit Championships: entry for Jack Hill in 6-20E                                                                                                    | 1                           | 52<br>AUD           | 52 AUD |
| # Events                                                    | AusChamps - Event 1 - Australian Sprint Championships: entry for Lucy Hill in W16A                                                                                                    | 1                           | 22<br>AUD           | 22 AUD |
| <ul> <li>Glub s events</li> <li>Add a mew event</li> </ul>  | AusChamps - Event 1 - Australian Sprint Championships, entry for Mitch Hill in M40A                                                                                                    | 1                           | 45<br>AUD           | 45 AUD |
| <ul> <li>Data exchange</li> <li>Participant</li> </ul>      | AusChamps - Event 4 - Public Sprint: entry for Robert Crossto in MS5+A5                                                                                                    | S. †                        | 16                  | 16 AUD |
|                                                             |                                                                                                    |                             | AUD                 |        |

When you are satisfied the Entry data is correct Click on "Confirm and go to payment".

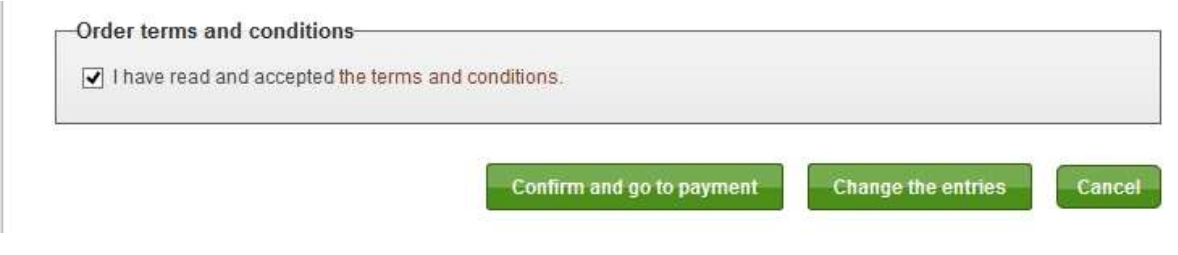

Please ensure that you are satisfied with your entries as after you "Confirm" the entries you cannot go back and delete them. To do so, you'll need to contact the event organisers... preferably before you make payment.

| our entry has                                                                    | been registered, and it is time to p                                                                                                    | bay. Select paymer                                                                                       | nt method further down o                                                       | in the page.                              |                                             |                            |
|----------------------------------------------------------------------------------|----------------------------------------------------------------------------------------------------|----------------------------------------------------------------------------------------------------|--------------------------------------------------------------------------------|-------------------------------------------|---------------------------------------------|----------------------------|
| Pai     app     bee                                                              | rticipation in this event requires th<br>proved when the full payment has<br>en received by 16/05/2016, the reg                                                                                                    | at the entry fee is ;<br>been received an<br>gistration will be re                                       | paid in advance. Please<br>d registered by the organ<br>moved from the system. | note that the regi<br>niser. If the payme | stration is<br>ent has no                   | only<br>it                 |
| usChamps                                                                         | - Event 1 - Australian Spr                                                                                                    | int Champions                                                                                            | hips                                                                           |                                           |                                             |                            |
| Orienteering                                                                     | - Event 1 - Australian Spr<br>g Queensland, Saturday 24 Septe                                                                                                    | int Champions<br>mber 2016                                                                               | hips                                                                           |                                           |                                             |                            |
| usChamps<br>- Orienteering<br>Name                                               | a - Event 1 - Australian Spr<br>g Queensland, Saturday 24 Septe<br>Club                                                                                                    | int Champions<br>mber 2016<br>Class                                                                      | hips<br>Punching card number                                                   | Service orders                            | Sum                                         | Statu                      |
| usChamps<br>- Orienteering<br>Name<br>Robert Crosato                             | a - Event 1 - Australian Spr<br>g Queensland, Saturday 24 Septe<br>Club<br>Range Runners Orienteering Club                                                                                                    | int Champions<br>mber 2016<br>Class<br>M55A (45 AUD)                                                     | Punching card number<br>2068455                                                | Service orders                            | Sum<br>45 AUD                               | Statu                      |
| usChamps<br>– Orienteering<br>Name<br>Robert Crosato<br>Helen Hill               | a - Event 1 - Australian Spr<br>g Queensland, Saturday 24 Septe<br>Club<br>Range Runners Orienteering Club<br>Range Runners Orienteering Club                                                                           | int Champions<br>mber 2016<br>Class<br>M55A (45 AUD)<br>W40A (45 AUD)                                    | Punching card number<br>2068455<br>2053213                                     | Service orders                            | Sum<br>45 AUD<br>45 AUD                     | Sfatu<br>New<br>New        |
| us Champs<br>- Orienteering<br>Name<br>Robert Crosato<br>Helen Hill<br>Jack Hill | - Event 1 - Australian Spr     g Queensland, Saturday 24 Septe     Club     Range Runners Orienteering Club     Range Runners Orienteering Club     Range Runners Orienteering Club     Range Runners Orienteering Club | int Champions<br>mber 2016<br>Class<br>M65A (45 AUD)<br>W40A (45 AUD)<br>M-20E (52 AUD)                  | Punching card number<br>2068455<br>2053213<br>2053203                          | Service orders                            | Sum<br>45 AUD<br>45 AUD<br>52 AUD           | Statu<br>New<br>New<br>New |
| Orienteering<br>Name<br>Robert Crosato<br>Helen Hill<br>Jack Hill<br>Lucy Hill   | - Event 1 - Australian Spr     Queensland, Saturday 24 Septe     Club     Range Runners Orienteering Club     Range Runners Orienteering Club     Range Runners Orienteering Club     Range Runners Orienteering Club   | int Champions<br>mber 2016<br>Class<br>M55A (45 AUD)<br>W40A (45 AUD)<br>M-20E (52 AUD)<br>W18A (22 AUD) | Punching card number<br>2088465<br>2053213<br>2053203<br>2053205               | Service orders                            | Sum<br>45 AUD<br>45 AUD<br>52 AUD<br>22 AUD | Slatu<br>New<br>New<br>New |

At this point you can make the payment to cover the cost of the Entry Fees and/or Services or return to this point within the next four days to make the payment.

| 0 | Pay by card at PayPal PayPal                                                      |
|---|-----------------------------------------------------------------------------------|
|   | Choose this option if you want to pay by credit card at PayPal's payment website. |
|   |                                                                                   |
|   | Go to the payment page at PayPal                                                  |
|   |                                                                                   |

NOTE that up to midnight 28/8/16, You can go in and change your class, include additional entries or add more services (For example, you suddenly decide to pay for camping or go to the dinner). Eventor will guide you through to an additional Paypal payment.

However, if the changes result in a refund, you'll get the following message:

| The entry change resulted in a refund. Please contact the organiser (contact details are given below) and |
|----------------------------------------------------------------------------------------------------|
| specify reference number 13195789.                                                                        |
| Orienteering Queensland Inc.                                                                              |
| PO Box 114                                                                                                |
| Spring Hill QLD 4004                                                                                      |

You'll then need to contact the Carnival Co-ordinator or the event treasurer.